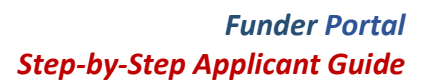

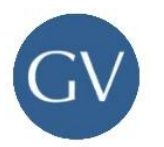

# **Step-by-Step Applicant Guide**

This document provides Applicants with a step-by-step guide on how to apply to a Funding Announcement, submit applications, and add new applicant delegates to their team.

## A. Login or Register

1. If you have an existing applicant account, then Login.

| GrantVantage | GrantVantage Funder Portal | Log In<br>+) |
|--------------|----------------------------|--------------|
|              |                            |              |

Figure 1: Funder Portal Homepage Header

2. If your organization does not have an account with the GrantVantage Funder Portal, then **Register** your applicant organization and create the Primary Applicant user.

| GrantVar             | ntage            |
|----------------------|------------------|
| Log In               |                  |
| User Name *          |                  |
| User Name Or Email * |                  |
| Password *           |                  |
| Password *           |                  |
| Remember me          | Forgot Password? |
| Log In →) Re         | yister 2+        |
| Powered by           | GV               |

Figure 2: Login Screen

a. **Note**: For more information about registering with the GrantVantage Funder Portal refer to the <u>Applicant Registration</u> Zendesk Article.

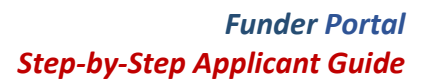

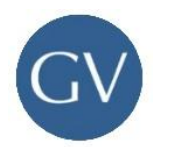

## **B.** Complete the Organization Profile

- 1. Select My Applicant Profile from the navigation menu.
- 2. **Update** the Applicant Organization Profile by entering necessary information in each tab: Add Organization Information, Physical & Mailing Addresses, Users, Contacts, and Documents.
  - a. **Note**: For more information about updating the My Applicant Profile with the GrantVantage Funder Portal refer to the <u>My Applicant Profile</u> Zendesk Article.

| GrantVantage                      | « GrantVantage Funder Po                                  | ortal    |
|-----------------------------------|-----------------------------------------------------------|----------|
| Primary Applicant                 | My Applicant Profile: Local Community Center              |          |
| Local Community Center            | Organization Information Address Users Contacts Documents |          |
| All Funding Announcements         | Organization *                                            | EIN      |
| Favorite Funding<br>Announcements | Local Community Center                                    |          |
| My Submitted Applications         | Org. Type *                                               | DU       |
| My Applicant Profile              | Foundation                                                | <u> </u> |
|                                   | Website                                                   | Uni      |

Figure 3: My Applicant Profile

- 3. Optional: Add Applicant Delegate Users
  - a. **Note:** Applicant Delegates are additional users who can login to the Applicant Organization and assist with completing applications.
  - b. Select the **Users** tab, then select **New**.

| My Applicant Profile:    | Local Community Ce     | enter            |                   |              |                         |             |
|--------------------------|------------------------|------------------|-------------------|--------------|-------------------------|-------------|
| Organization Information | Address Users Cont     | acts Document    | S                 |              |                         | + New       |
| Name ↑≞                  | Organization ↑↓        | Job Title ↑↓     | Roles             | Phone ↑↓     | Email ↑↓                | Status ↑↓ 🍞 |
| Cataluna Waters          | Local Community Center | Project Director | Primary Applicant | 123-555-1234 | cwaters@gvapplicant.com | 0           |

Figure 4: My Applicant Profile - Users

- c. Fill in the **required information** indicated with a red asterisk (\*) and any other necessary information.
- d. Then, select Save.

## C. Begin the Application

- 1. Select All Funding Announcements from the navigation menu.
  - a. To view the Funding Announcement narrative, select the Announcement Name.
  - b. To begin or resume an application, select Apply.

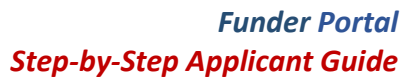

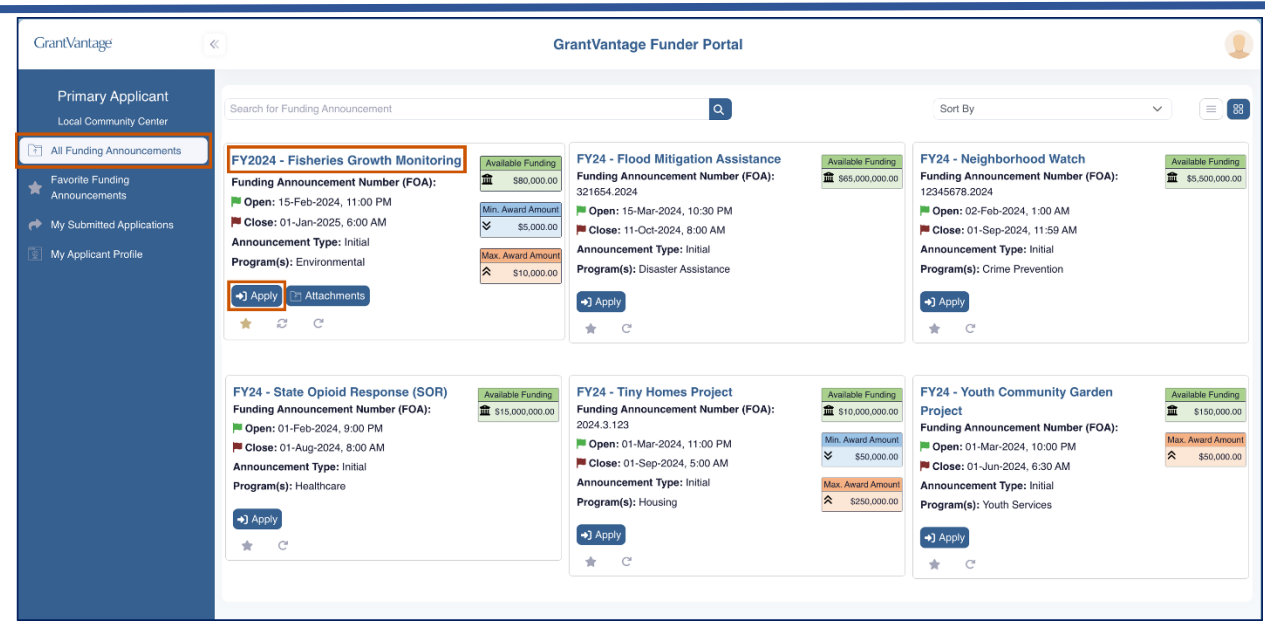

Figure 5: All Funding Announcements Gallery View

#### 2. Select Begin New Application.

| Application Details     |                   |                       |                   |                    | $\times$ |
|-------------------------|-------------------|-----------------------|-------------------|--------------------|----------|
| + Begin New Application |                   |                       |                   |                    |          |
| Application 1           | Application ID ↑↓ | Application Status ↑↓ | Last Saved On  ↑↓ | Submission Date ↑↓ |          |
|                         |                   | No data               |                   |                    |          |

Figure 6: Application Details Dialog Box

#### 3. Fill in the Application Name, then select Save & Apply.

| New Application        | Save & Apply Save Close |
|------------------------|-------------------------|
| Application*           |                         |
| FY24 Fisheries Project |                         |
|                        |                         |

#### 4. **Complete** all available application tabs.

a. Note: Application requirements are configured for each Funding Announcement. All applications will have the Summary and Questions tab. Additionally, some applications may also include the Project Plan tab and/or the Budget tab. All areas of the Application must be completed before the application can be submitted.

Figure 7: New Application Dialog Box

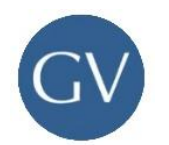

### **D.** Complete the Application

In Completing the Application, always refer to the Funder Organization for more information about application requirements. Once each tab—Summary, Questions, Project Plan, or Budget—is completed, the status icon will display a green checkmark.

### i. Summary

The Summary section includes the name of the application, the requested amount, and the project summary. If the application does *not* include the Budget tab, applicants will enter their requested amount on this page. Otherwise, this field will auto-populate with the Budget Direct Total.

1. Fill in the **required information** indicated with a red asterisk (\*) and any other necessary information.

| Y24 Fisheries Project                                        |                                                                 |                                                   |                                             |                                                         |                               | Submit Save                                            | Save & Close Application Repo  |
|--------------------------------------------------------------|-----------------------------------------------------------------|---------------------------------------------------|---------------------------------------------|---------------------------------------------------------|-------------------------------|--------------------------------------------------------|--------------------------------|
| Summary Question                                             | NS Project Plan Bu                                              | ×)<br>dget                                        |                                             |                                                         |                               |                                                        | ? Help                         |
| ③ Previous                                                   | Questions Progre                                                | ss                                                |                                             | Application Attachn                                     | nents 🖉 0                     | Total Requested Amount: \$0.00                         | Next 🛇                         |
|                                                              |                                                                 |                                                   |                                             |                                                         |                               |                                                        | Save                           |
| Application *                                                |                                                                 |                                                   |                                             | Requested Amo                                           | ount *                        |                                                        |                                |
| FY24 Fisheries Project                                       |                                                                 |                                                   |                                             | \$0.00                                                  |                               |                                                        |                                |
| Project Summary *                                            |                                                                 |                                                   |                                             |                                                         |                               |                                                        |                                |
| The FY24 Fisheries Project re<br>engagement, research, and c | epresents a collaborative and<br>limate adaptation, the project | holistic approach to er<br>aims to secure the fut | nsuring the sustaina<br>ure of marine resou | bility and resilience of fi<br>rces and the livelihoods | isheries. Thro<br>dependent o | ugh targeted interventions in management, h<br>n them. | nabitat restoration, community |
| Authorized Certifying Official                               |                                                                 |                                                   |                                             | Project Director                                        | /Manager                      |                                                        |                                |
| John Stream                                                  |                                                                 |                                                   | Q                                           | × John Stream                                           |                               |                                                        | Q ×                            |
| Project Manager/Coordinator                                  |                                                                 |                                                   |                                             | Compliance/Fise                                         | cal Officer                   |                                                        |                                |
| Sarah Lake                                                   |                                                                 |                                                   | ٩                                           | × Sarah Lake                                            |                               |                                                        | Q ×                            |
|                                                              |                                                                 |                                                   |                                             |                                                         |                               |                                                        |                                |
|                                                              |                                                                 |                                                   |                                             |                                                         |                               | Fi                                                     | aure 8: Summarv Ta             |

#### 2. Select Save.

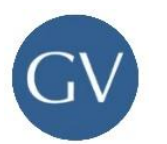

### ii. Questions

The Questions section includes all applicant questions required to submit an application. Once all Questions are answered, the Question tab icon will display a green checkmark and Question Progress will be 100%.

For more information about how to answer each Question Types during application to a funding announcement, refer to the <u>How to Answer each Question Types</u> Zendesk Article.

- 1. **Answer** all Questions.
  - a. Navigate questions by selecting **Next**, **Previous**, or a specific **Question Name**.
  - b. Select **Question Instruction** to view any additional question instructions.
  - c. Note: Select Save every time you answer a question.

| Summary Cuestions   Project Plan Budget     @ Previous Cuestions Progress     Application Attachments © 0     Total Requested Amount: \$0.00     Next ©     Cuestions      Application Information     Application Checklist   © 2. Application Checklist   © 3. Primary Applicant   ● 4. Funding   ● 5. Business License   Project Datalis   ● 6. Project's Start Date   © 7. Project Duration   ● 8. Goals                                                                                                    | FY24 Fisheries Project                                                                                                    | Submit 🖬 Save & Close                                                                                                    | Application Report |
|----------------------------------------------------------------------------------------------------|----------------------------------------------------------------------------------------------------|----------------------------------------------------------------------------------------------------|--------------------|
| Ouestions Progress       Application Attachments <sup>0</sup> 0 Total Requested Amount: \$0.00       Next ○         Questions        Applicant Information, Subsection: Applicant Details         Applicant Information       I. Project       Image: Car you tell us more about the project?         © 1. Project       Early Save       Ouestion Instruction         © 2. Application Checklist       Early Save       Ouestion Instruction         © 3. Primary Applicant       Early Save       Image: Car you tell us more about the project?         © 5. Business License       Project Details       Early Save       Image: Car you tell us more about the project?         © 6. Project Start Date       Image: Car you tell us more about the project Start Date       Image: Car you tell us more about the project Start Date       Image: Car you tell us more about the project Start Date       Image: Car you tell us more about the project Start Date         © 7. Project Duration       Image: Car you tell us more about the project Start Date       Image: Car you tell us more about the project Start Date       Image: Car you tell us more about the project Start Date         © 7. Project Duration       Image: Car you tell us more about tell us more about tell us more ab | Summary Questions Proj                                                                                                    | S S<br>ject Plan Budget                                                                                                    | Help               |
| Questions <                                                                                                    | © Previous                                                                                                    | Questions Progress         Application Attachments Ø 0         Total Requested Amount: \$0.00                                                                                     | Next ③             |
| Applicant Information       1. Project       Image: Construction         ● 1. Project       Image: Construction       Image: Construction         ● 1. Project       Image: Construction       Image: Construction         ● 2. Application Checklist       Image: Construction       Image: Construction         ● 3. Project Details       Image: Construction       Image: Construction         ● 5. Business License       Image: Construction       Image: Construction         ● 6. Project'S Start Date       Image: Construction       Image: Construction         ● 8. Goals       Image: Construction       Image: Construction                                                                                                    | Questions «                                                                                                    | Applicant Information, Subsection: Applicant Details                                                                                                    |                    |
| <ul> <li>a. Finding verpleating</li> <li>b. Funding</li> <li>c. Funding</li> <li>b. Business License</li> <li>Project Details</li> <li>c. Froject Details</li> <li>c. Froject Start Date</li> <li>c. Froject Duration</li> <li>c. Goals</li> </ul>                                                                                                    | Applicant Information<br>Applicant Details<br>1. Project<br>2. Application Checklist<br>3. Prima Applicant                                                                                        | 1. Project  Can you tell us more about the project?                                                                                                    | ion Instruction    |
|                                                                                                    | <ul> <li>3. Frimary Approximation</li> <li>4. Funding</li> <li>5. Business License<br/>Project Details</li> <li>6. Project's Start Date</li> <li>7. Project Duration</li> <li>8. Goals</li> </ul> | B $I$ $\bigcup$ $↔$ Arial $\checkmark$ 12 pt $\checkmark$ $A$ $\checkmark$ $↔$ $\checkmark$ te Tr Paragraph $\checkmark$ $≡$ $\checkmark$ $≡$ $≡$ $≡$ $≡$ $≡$ $≡$ $≡$ $≡$ $≡$ $≡$ |                    |

Figure 9: Funding Announcement Question Tab

- 2. Optional: Question Attachments
  - a. Note: Some questions may require attachments or allow supplemental attachments. Documents may be uploaded ahead of time to the Organization Documents, these must be associated directly with a question to be part of the application.
  - b. Select Attach Document.

| Applicant Information, Subsection: Applicant Details |                             |
|------------------------------------------------------|-----------------------------|
| 1. Proposal                                          | Save ⑦ Question Instruction |
| Please upload your project proposal.                 |                             |
| Attach Document                                      |                             |
|                                                      | Figure 10: Attach Documents |

c. If the document is not available, select **Browse**. Then, select the document from your files.

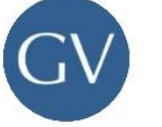

| Use checkbox to select documents, then press the Save button below.          Document       File Size       Date         Reference A2 Local Community       8 KB       04 Apr 2024         Reference A1 Local Community       8 KB       04 Apr 2024         Reference A1 Local Community       8 KB       04 Apr 2024         Total: 4       Image: Center.pdf       04 Apr 2024         Image: Center.pdf       8 KB       04 Apr 2024         Image: Center.pdf       8 KB       04 Apr 2024         Image: Center.pdf       9 Image: Center.pdf       10         Image: Center.pdf       10       10         Image: Center.pdf       10       10         Image: Center.pdf       10       10                                                                                                    | Documents                                    |                        | ×                  |
|----------------------------------------------------------------------------------------------------|----------------------------------------------|------------------------|--------------------|
| Document       File Size       Date         Reference A2 Local Community<br>Center.pdf       8 KB       04 Apr 2024         Reference A1 Local Community<br>Center.pdf       8 KB       04 Apr 2024         Total: 4       Image: Center Community Center Community Cente | Use checkbox to select documents, then press | the Save button below. |                    |
| Reference A2 Local Community<br>Center.pdf       8 KB       04 Apr 2024         Reference A1 Local Community<br>Center.pdf       8 KB       04 Apr 2024         Total: 4       4 1       1       10         + Browse       9 File Upload Instruction                                                                                                    | Document                                     | File Size              | Date               |
| Reference A1 Local Community<br>Center.pdf     8 KB     04 Apr 2024     Total: 4     S     1     D     D     10     + Browse     File Upload Instruction                                                                                                    | Reference A2 Local Communi<br>Center.pdf     | ty 8 KB                | 04 Apr 2024        |
| Total: 4 ( 1 ) ( 1 ) 10 ( + Browse) 3 File Upload Instruction                                                                                                    | Reference A1 Local Communi<br>Center.pdf     | ty 8 KB                | 04 Apr 2024        |
| + Browse IFile Upload Instruction                                                                                                    |                                              | Total: 4               | K ( ) ( ) ( ) 10   |
| Circure 11: Desurgent                                                                                                    | + Browse 3 File Upload Instruction           |                        | Circus 11. Decumen |

#### d. Select Upload.

|                                    | Document                                                | File Size                          | Date                                               |
|------------------------------------|---------------------------------------------------------|------------------------------------|----------------------------------------------------|
| )                                  | Reference A2 Local Community<br>Center.pdf              | 8 KB                               | 04 Apr 2024                                        |
| ]                                  | Reference A1 Local Community<br>Center.pdf              | 8 KB                               | 04 Apr 2024                                        |
|                                    |                                                         |                                    |                                                    |
|                                    |                                                         | Total: 4                           | (1) (1) (1) (1)                                    |
|                                    |                                                         | Total: 4 🔍                         |                                                    |
| Brov                               | vse 3 File Upload Instruction                           | Total: 4 ( 🤇                       |                                                    |
| Brov                               | vse      S File Upload Instruction                      | Total: 4 🔍                         | (1) (2) (2) (10) (10) (10) (10) (10) (10) (10) (10 |
| Brov                               | vse  File Upload Instruction ary Documents              | Total: 4 🔍                         | (1) (2) (2) (10) (10) (10) (10) (10) (10) (10) (10 |
| • Brov<br>empor<br>Docun           | vse S File Upload Instruction<br>rary Documents<br>nent | Total: 4 🔍                         | (1) (2) (2) (10) (10) (10) (10) (10) (10) (10) (10 |
| • Brow<br>empor<br>Docun<br>Refere | vse                                                     | Total: 4 (())<br>File Size<br>8 KB |                                                    |

Figure 12: Documents Dialog Box - Upload

- e. Select the **Document** checkbox.
- f. Select **Save.** The document will appear in the question answer area.

|          | Document                                   | File Size    | Date        |
|----------|--------------------------------------------|--------------|-------------|
| <u>~</u> | Reference A3 Local Community<br>Center.pdf | 8 KB         | 04 Apr 2024 |
|          | Reference A2 Local Community<br>Center.pdf | 8 KB         | 04 Apr 2024 |
|          | Reference A1 Local Community<br>Center.pdf | 8 KB         | 04 Apr 2024 |
|          |                                            | Total: 4 🔍 🤇 |             |

Figure 13: Documents Dialog Box - Save

### iii. Project Plan

The Project Plan may or may not be configured based on the Funding Announcement. If the Project Plan is configured, it is a required component of the application. Once the Project Plan is complete, the Project Plan tab icon will display a green checkmark.

For more information about how to complete the Project Plan during application to a funding announcement, refer to the <u>How to Complete a Project Plan</u> Zendesk Article.

- 1. Select the Project Plan tab.
- 2. Select Project Plan Instructions.

| GrantVantage                                       | «                      | Gra                 | ntVantage Funder Portal          |                        |                                               |
|----------------------------------------------------|------------------------|---------------------|----------------------------------|------------------------|-----------------------------------------------|
| Primary Applicant                                  | FY24 Fisheries Project |                     |                                  | <b>A</b> S             | Submit 🕞 Save 🕞 Save & Close 📄 Application Re |
| All Funding Announcements                          | Summary Questions      | Project Plan Budget |                                  |                        | ? Help                                        |
| Favorite Funding<br>Announcements                  | © Previous             | Questions Progress  | 100% Application Attachments Ø 5 | Total Requested Amount | t: \$0.00 Next                                |
| My Submitted Applications     My Applicant Profile | Finalize Project Plan  |                     |                                  |                        | Save O Project Plan Instructions              |
|                                                    | + Add Goal             | Coal Description    |                                  | Start Date             | End Data                                      |
|                                                    | Goar Name              | Guai Description    | No Data Found!                   | Start Date             |                                               |
|                                                    |                        |                     |                                  | _                      |                                               |

Figure 14: Project Plan Instructions

- 3. Optional: Add Goals, Objectives, Performance Measures, and Activities
  - a. **Note**: Applicants may or may not be allowed to add new Goals, Objectives, Performance Measures, or Activities.

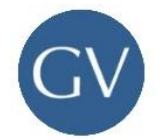

- b. Select Add Goal to add a new Goal.
  - i. **Note:** Goals may or may not be configured based on the Funding Announcement.
- c. Select **Add Objective** to add a new Objective.
- d. Select Add Measure to add a new Measure.
- e. Select Add Activity to add a new Activity.

|                                                                                   | Project                                                            |                                                                                                    |                                                                                                    |                                                                                                    |                                                                                                  | A Submit     | 🕞 Save 🕞 Save       | & Close 📑 A     | oplication | Re |
|-----------------------------------------------------------------------------------|--------------------------------------------------------------------|----------------------------------------------------------------------------------------------------|----------------------------------------------------------------------------------------------------|----------------------------------------------------------------------------------------------------|--------------------------------------------------------------------------------------------------|--------------|---------------------|-----------------|------------|----|
| Summary                                                                           | Questions                                                          | × ×<br>Project Plan Budget                                                                                                    |                                                                                                    |                                                                                                    |                                                                                                  |              |                     |                 | He         | lp |
| Previous                                                                          | Question                                                           | IS Progress 100                                                                                                    | %                                                                                                    | Application Atta                                                                                                    | chments @ 5                                                                                      | Total Reques | sted Amount: \$0.00 | )               | Ne         | xt |
| ] Finalize Projec                                                                 | t Plan                                                             |                                                                                                    |                                                                                                    |                                                                                                    |                                                                                                  |              | Save 0              | Project Plan In | struction  | S  |
| Goal Name                                                                         |                                                                    | Goal Description                                                                                                    |                                                                                                    |                                                                                                    |                                                                                                  | Start Date   | End Date            |                 |            |    |
| Enhance the sust<br>fisheries resource<br>Objective (1)                           | ainability and productivity<br>is in the region<br>+ Add Objective | <ul> <li>of implementing sustainable fis<br/>implementing sustainable fis<br/>initiatives, enhancing scientifi<br/>collaboration and partnershi<br/>contribute to the preservatio<br/>the support of livelihoods de</li> </ul> | urces in the region by<br>hing practices, promo<br>fic research and data (<br>ps with stakeholders. 1<br>n of marine ecosystem<br>pendent on fisheries n | assessing the status of fi<br>ting conservation and hat<br>collection capabilities, and<br>Through these efforts, the<br>ns, the protection of vulne<br>esources. | sh stocks,<br>oitat restoration<br>d strengthening<br>program aims to<br>rable fish species, and | 02/01/2024   | 11/01/2024          |                 | Ø          | *  |
| Obj. #                                                                            | Ref. ID                                                            | Objective Name                                                                                                    | Objective Descrip                                                                                                    | ption                                                                                                    |                                                                                                  | Manager      | Start Date          | End Date        |            |    |
|                                                                                   | 1                                                                  | Assess the status of fish stocks                                                                                                    | S Conduct comprehe<br>assess fish popula                                                                                                    | ensive surveys and data (                                                                                                    | collection efforts to                                                                            |              | 00/04/2004          | 11/01/2024      |            |    |
| ~ 1                                                                               |                                                                    | and tisnelles resources                                                                                                    | indicators.                                                                                                    | auon sizes, distribution pa                                                                                                    | tterns, and nealth                                                                               |              | 02/01/2024          | THUREDET        | C          | 1  |
| ∨ 1<br>> Perfo                                                                    | rmance Measure (1)                                                 | + Add Measure                                                                                                    | indicators.                                                                                                    | auon sizes, distribution pa                                                                                                    | tterns, and nealth                                                                               |              | 02/01/2024          | 110 12021       | Ľ          | 1  |
| <ul><li>✓ 1</li><li>&gt; Perfo</li><li>&lt; Activit</li></ul>                     | ity (1) + Add Activity                                             | + Add Measure                                                                                                    | indicators.                                                                                                    | auon sizes, distribution pa                                                                                                    | tterns, and nealth                                                                               |              | 02/01/2024          | THURLOLY        | ď          | 1  |
| <ul> <li>✓ 1</li> <li>&gt; Perfo</li> <li>&gt; Activi</li> <li>Ref. ID</li> </ul> | ity (1) + Add Activity Activity Description                        | + Add Measure                                                                                                    | indicators.                                                                                                    | Manager                                                                                                    | start Date                                                                                       | Due          | 02/01/2024          | THE REDET       | Ľ          |    |

Figure 15: Add Goals, Objectives, Performance Measures, and Activities

- 4. Optional: Edit Goals, Objectives, Performance Measures, and Activities
  - Note: Applicants may or may not be allowed to edit Goals, Objectives, Performance Measures, or Activities. This may result in locked fields within the dialog boxes.
  - b. Select the **Edit** button to modify Goals, Objectives, Performance Measures, and Activities. Once your changes are made, select **Save**.

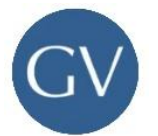

| FY24 | l Fis   | heries P                           | roject                                              |                                                                                |                                                                                                    |                                                                                                    |                                                                                                    |                                                                                                    | 🖪 Subm     | nit 🕞 Save  | Save &     | Close 🗎 A    | opplication Report |
|------|---------|------------------------------------|-----------------------------------------------------|--------------------------------------------------------------------------------|----------------------------------------------------------------------------------------------------|----------------------------------------------------------------------------------------------------|----------------------------------------------------------------------------------------------------|----------------------------------------------------------------------------------------------------|------------|-------------|------------|--------------|--------------------|
|      | Sum     | amary (                            | Questions                                           | ×<br>Project Plan                                                              | ×<br>Budget                                                                                                    |                                                                                                    |                                                                                                    |                                                                                                    |            |             |            |              | ? Help             |
| © I  | Previo  | us                                 | Questi                                              | ons Progress                                                                   | 100%                                                                                                    |                                                                                                    | Application Attac                                                                                                    | hments 🖉 5                                                                                                    | Total Req  | uested Amou | nt: \$0.00 |              | Next ⊘             |
|      | Finaliz | e Project P                        | lan                                                 |                                                                                |                                                                                                    |                                                                                                    |                                                                                                    |                                                                                                    |            | 🖬 Sa        | ve ⑦ Pro   | ject Plan In | istructions        |
| + -  | Add G   | oal                                |                                                     |                                                                                |                                                                                                    |                                                                                                    |                                                                                                    |                                                                                                    |            |             |            |              |                    |
|      | Goal N  | lame                               |                                                     | Goal Descrip                                                                   | otion                                                                                                    |                                                                                                    |                                                                                                    |                                                                                                    | Start Date | En          | d Date     |              |                    |
| ×    | Enhand  | ce the sustaina<br>es resources in | bility and productiv                                | vity of initiatives, eni<br>collaboration<br>contribute to the support of      | f fisheries crow<br>f fisheries resourc<br>sustainable fishir<br>hancing scientific<br>and partnerships<br>the preservation of<br>f livelihoods depe | in induiting program<br>ces in the region by as<br>ng practices, promoting<br>research and data col<br>with stakeholders. Thi<br>of marine ecosystems,<br>ndent on fisheries reso | is to improve the long-<br>sessing the status of fish<br>g conservation and habil<br>lection capabilities, and<br>rough these efforts, the p<br>the protection of vulnera<br>purces. | ern sustainability and<br>n stocks,<br>tat restoration<br>strengthening<br>program aims to<br>able fish species, and | 02/01/2024 | 11/         | 01/2024    |              | C =                |
|      | Objec   | tive (1) + .                       | Add Objective                                       |                                                                                |                                                                                                    |                                                                                                    |                                                                                                    |                                                                                                    | Manager    | Charle De   |            | <b></b>      |                    |
|      | ~       | ођ. #<br>1                         | Ref. ID                                             | Assess the state<br>and fisheries res                                          | e<br>us of fish stocks<br>sources                                                                                                    | Conduct comprehens<br>assess fish populatio<br>indicators.                                                                                                    | on<br>sive surveys and data co<br>n sizes, distribution path                                                                                                    | ollection efforts to<br>erns, and health                                                                             | Manager    | 02/01/20    | 024        | End Date     | 6                  |
|      |         | ✓ Performa                         | nce Measure (1)                                     | + Add Measure                                                                  |                                                                                                    |                                                                                                    |                                                                                                    |                                                                                                    |            |             |            |              |                    |
|      |         | Ref. ID                            | Measur                                              | e Description                                                                  | Manager                                                                                                    | Туре                                                                                                    | Planned                                                                                                    | Actual                                                                                                    |            | Start Date  | End Date   |              |                    |
|      |         | 1                                  | Number<br>changes<br>over tim<br>created.           | of fish species surveye<br>s in fish population sizes<br>le, distribution maps | d,                                                                                                    | Number                                                                                                    | r 100                                                                                                    | 50                                                                                                    |            | 02/01/2024  | 11/01/2024 | 1            | 6                  |
|      |         | $\sim~$ Activity (                 | 1) + Add Activ                                      | ity                                                                            |                                                                                                    |                                                                                                    |                                                                                                    |                                                                                                    |            |             |            |              |                    |
|      |         | Ref. ID                            | Activity Descrip                                    | otion                                                                          |                                                                                                    |                                                                                                    | Manager                                                                                                    | Start Date                                                                                                    | D          | ue Date     |            |              |                    |
|      |         | 1                                  | Deploy fishing ve<br>using remote ser<br>collected. | essels equipped with sci<br>nsing technology, analyz                           | entific gear, cond<br>e catch data and                                                                                                    | uct underwater survey<br>biological samples                                                                                                    | S                                                                                                    | 02/01/2024                                                                                                    | 1          | 1/01/2024   |            |              | 2                  |

Figure 16: Edit Goals, Objectives, Performance Measures, and Activities

- 5. Select Finalize Project Plan.
  - a. **Note**: This will save and lock the Project Plan. Once Finalize has been selected, the Project Plan tab icon will display a green checkmark.

| FY24 Fisheries  | Project   |                   |                          |                             | 🖪 Submit      | Save Save & Close | Application Report |
|-----------------|-----------|-------------------|--------------------------|-----------------------------|---------------|-------------------|--------------------|
| <b>Summary</b>  | Questions | ×<br>Project Plan | <mark>⊗</mark><br>Budget |                             |               |                   | ? Help             |
| © Previous      | Ques      | stions Progress   | 100%                     | Application Attachments @ 5 | Total Request | ed Amount: \$0.00 | Next ③             |
| Finalize Projec | t Plan    |                   |                          |                             |               | Save ⑦ Project P  | lan Instructions   |
| + Add Goal      |           |                   |                          |                             |               |                   |                    |
| Goal Nam        | e         | Goal D            | escription               |                             | Start Date    | End Date          |                    |

Figure 17: Finalize Project Plan

- 6. Optional: Unlock the Project Plan for editing
  - a. Select Return to Draft. Once all changes are made, select Finalize Project Plan.

| FY24 Fisheries  | Project   |                |                  |                             | 🛛 Submit 🕞 Save 🕞 Save &       | Close Application Report |
|-----------------|-----------|----------------|------------------|-----------------------------|--------------------------------|--------------------------|
| <b>Summary</b>  | Questions | ♥Project Plan  | ×<br>Budget      |                             |                                | ? Help                   |
| ③ Previous      | Ques      | tions Progress | 100%             | Application Attachments @ 5 | Total Requested Amount: \$0.00 | Next ③                   |
| Return to Draft |           |                |                  |                             | <sup>®</sup> Pro               | ject Plan Instructions   |
| Goal Name       | e         | (              | Goal Description |                             | Start Date                     | End Date                 |
|                 |           |                |                  |                             | Figure                         | 18: Return to Draft      |

### iv. Budget

The Budget may or may not be configured based on the Funding Announcement. If the Budget is configured, it is a required component of the application. Once the Budget is complete, the Budget tab icon will display a green checkmark. Budgets may require applicants to complete Budget Calculations or Budget Narratives.

For more information about how to complete a Budget during application to a funding announcement, refer to the <u>How to Complete a Budget</u> Zendesk Article.

- 1. Select the **Budget** tab.
- 2. Select Budget Instructions.

| 0                      |                    | GrantVantage Funder Po | rtal                        |                               |                   |                              |
|------------------------|--------------------|------------------------|-----------------------------|-------------------------------|-------------------|------------------------------|
| FY24 Fisheries Project |                    |                        |                             | 🖪 Sub                         | mit 🕞 Save 🕞 Save | e & Close Application Report |
| Summary Questions      | Project Plan       |                        |                             |                               |                   | Help                         |
| © Previous             | Questions Progress | 100%                   | Application Attachments @ 5 | Total Requested Amount: \$0.0 | 0                 | Next ③                       |
| Finalize Budget        |                    |                        |                             |                               | B Save            | Budget Instructions          |
| Budget Category        |                    | Direc                  | t Cash Match                | In-Kind Match                 | Total             | Leveraged                    |
| ✓ Personnel Costs      |                    |                        |                             |                               |                   |                              |
| Salaries               |                    |                        |                             |                               |                   |                              |
| Personnel Costs - c    | other              |                        |                             |                               |                   |                              |

Figure 19: Budget Instructions

- 3. Fill in the Direct, Cash Match, In-Kind, and Leveraged columns as needed.
  - a. **Note**: Some Budget Categories may require the completion of the Budget Calculation form and disallow entering a value on the budget.
  - b. Select the **Calculator** button next to the budget category name. **Complete** the Budget Calculation form, then select **Save** on the dialog box.
    - i. **Note**: If a Budget Category Narrative is required, the field will be visible on the Budget Calculation form.

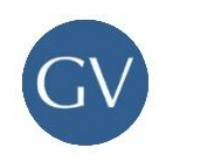

| Year 1 |               |         |        |            |               |        |           |
|--------|---------------|---------|--------|------------|---------------|--------|-----------|
|        |               |         |        |            |               |        |           |
| Bu     | dget Category |         | Direct | Cash Match | In-Kind Match | Total  | Leveraged |
| S      | alaries 🔳 🛙   | 2 + 🗑 🗌 |        |            |               |        |           |
| Т      | otal          | \$      | 60.00  | \$0.00     | \$0.00        | \$0.00 | \$0.00    |

Figure 20: Budget – Disallowed Entries

| с. | Enter the budget values, then select Save. |  |
|----|--------------------------------------------|--|
|    |                                            |  |

| 4 Fisheries                                                         | s Project                |              |                    |                                      |                                        | 🖪 Submit                                  | Save Save & C                                     | Close Application R                                                            |
|---------------------------------------------------------------------|--------------------------|--------------|--------------------|--------------------------------------|----------------------------------------|-------------------------------------------|---------------------------------------------------|--------------------------------------------------------------------------------|
| ©<br>Summary                                                        | Questions                | Project Plan | <b>X</b><br>Budget |                                      |                                        |                                           |                                                   | Help                                                                           |
| Previous                                                            | Questions                | Progress     | 100%               | Application                          | n Attachments @ 0                      | Total Requested                           | Amount: \$30,000.0                                | 0 Next                                                                         |
|                                                                     |                          |              |                    |                                      |                                        |                                           |                                                   |                                                                                |
| ] Finalize Budge<br>Year 1                                          | et                       |              |                    |                                      |                                        |                                           | B Save @                                          | Budget Instructions                                                            |
| ) Finalize Budge<br>Year 1<br>Budget Cate                           | et                       |              |                    | Direct                               | Cash Match                             | In-Kind Match                             | Save @                                            | Budget Instructions                                                            |
| Finalize Budge<br>Year 1<br>Budget Cate<br>Salaries                 | et<br>egory              |              | _                  | Direct<br>\$20,000.00                | Cash Match<br>\$5,000.00               | In-Kind Match<br>\$5,000.00               | Save     Total     \$30,000.00                    | <ul> <li>Budget Instructions</li> <li>Leveraged</li> <li>\$2,500.00</li> </ul> |
| Finalize Budge<br>Year 1<br>Budget Cate<br>Salaries<br>Supplies & B | et<br>egory<br>Equipment |              |                    | Direct<br>\$20,000.00<br>\$10,000.00 | Cash Match<br>\$5,000.00<br>\$4,000.00 | In-Kind Match<br>\$5,000.00<br>\$2,500.00 | Total           \$30,000.00           \$16,500.00 | Budget Instructions           Leveraged         \$2,500.00         \$1,000.00  |

Figure 21: Budget – Allowed Entries

#### 4. Optional: Parent & Sub-Categories

- a. **Note:** Applicants may or may not be allowed to create, edit, and delete Parent Category & Sub-Categories.
- b. Add Parent & Sub-Categories
  - i. Hover over the **Budget Category**, then select the **Plus** button.
  - Select New Parent Category to add a new parent budget category. Select New Sub-Category to add a new sub-category to a parent budget category.

| 9                    |                  |                |                    | GrantVantage Fu                    | Inder Po     | rtal                        |                       |                 | 1                             |
|----------------------|------------------|----------------|--------------------|------------------------------------|--------------|-----------------------------|-----------------------|-----------------|-------------------------------|
| FY24 Fisheries       | s Project        |                |                    |                                    |              |                             | (                     | 🖪 Submit 🕞 Save | Save & Close Application Repo |
| <b>Summary</b>       | <b>Questions</b> | ✓ Project Plan | Sudget             |                                    |              |                             |                       |                 | ? Help                        |
| ③ Previous           |                  |                | Questions Progress | 100%                               |              | Application Attachments @ 5 | Total Requested Amoun | nt: \$0.00      | Next 🕥                        |
| Finalize B<br>Year 1 | udget            |                |                    |                                    |              |                             |                       | B Save          | ⑦ Budget Instructions         |
| Budget               | Category         |                |                    |                                    | Direct       | Cash Match                  | In-Kind Match         | Total           | Leveraged                     |
| Personr              | nel Costs        |                |                    | C <mark>+ </mark>                  |              |                             |                       |                 |                               |
| Total                |                  |                |                    | New Paren<br>Category<br>New Sub-C | t<br>ategory | \$0.00                      | \$0.00                | \$0.00          | \$0.00                        |

Figure 22: Parent Category and Sub-Categories

iii. Fill in the Parent Budget Category Name.

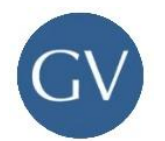

iv. Select Save next to the Budget Category name.

|                |             |                   |                    | GrantVanta | ge Funder Po | ortal      |                   |                      |                 | (                      |
|----------------|-------------|-------------------|--------------------|------------|--------------|------------|-------------------|----------------------|-----------------|------------------------|
| FY24 Fisheries | Project     |                   |                    |            |              |            |                   |                      | 🖈 Submit 🕞 Save | Close Application Repo |
| Summary        | Questions   | ⊘<br>Project Plan | 8<br>Budget        |            |              |            |                   |                      |                 | Help                   |
| ③ Previous     |             |                   | Questions Progress | 100%       |              | Applicatio | n Attachments 🖉 5 | Total Requested Amou | nt: \$0.00      | Next ③                 |
| Finalize B     | udget       |                   |                    |            |              |            |                   |                      | Save            | ③ Budget Instructions  |
| Budget         | Category    |                   |                    |            | Direct       | t          | Cash Match        | In-Kind Match        | Total           | Leveraged              |
| Pers           | onnel Costs |                   |                    |            |              |            |                   |                      |                 |                        |
| Total          |             |                   |                    |            | \$0.00       | \$         | 0.00              | \$0.00               | \$0.00          | \$0.00                 |

Figure 23: New Parent Category

- v. Fill in the Sub-Budget Category Name.
- vi. Select Save next to the Budget Category name.

|                                                                  |                                   |              |                    | GrantVanta | age Funder Port  | tal                         |                      |               |                                             |
|------------------------------------------------------------------|-----------------------------------|--------------|--------------------|------------|------------------|-----------------------------|----------------------|---------------|---------------------------------------------|
| Fisheries                                                        | Project                           |              |                    |            |                  |                             |                      | Submit 🕞 Save | Save & Close 🔓 Application F                |
| Summary                                                          | Questions                         | Project Plan | 8<br>Budget        |            |                  |                             |                      |               | Heit                                        |
| revious                                                          |                                   |              | Questions Progress | 100%       | A                | Application Attachments @ 5 | Total Requested Amou | nt: \$0.00    | Nex                                         |
| Finalize Bu                                                      | dget                              |              |                    |            |                  |                             |                      | Save          | ⑦ Budget Instructions                       |
| ear 1<br>Budget C                                                | dget                              |              |                    |            | Direct           | Cash Match                  | In-Kind Match        | Canal Save    | ⑦ Budget Instructions           ① Leveraged |
| Finalize Bu<br>iear 1<br>Budget C<br>Personne                    | dget<br>ategory<br>el Costs       |              |                    |            | Direct           | Cash Match                  | In-Kind Match        | G Save        | ③ Budget Instructions Leveraged             |
| Finalize Bu<br>ear 1<br>Budget C<br>Personne<br>Salarie<br>Total | dget<br>ategory<br>el Costs<br>es |              |                    | Ē          | Direct<br>\$0.00 | Cash Match                  | In-Kind Match        | Total         | © Budget Instructions                       |

Figure 24: New Sub-Category

- 5. **Optional:** Budget Narrative
  - a. **Note**: The Budget Narrative is configured based on the Funding Announcement. Narratives are entered into as a single budget narrative or by Budget Category.
  - b. Single Budget Narrative: Enter the Narrative in the **Budget Narrative** textbox. Then, select **Save**.

|                                                                             | Direct             | Total      |
|-----------------------------------------------------------------------------|--------------------|------------|
| Construction                                                                | \$750.00           | \$750.00   |
| Consultant Travel (if necessary)                                            | \$500.00           | \$500.00   |
| Equipment                                                                   | \$1,600.00         | \$1,600.00 |
| Equipment (pro rated)                                                       | \$150.00           | \$150.00   |
| Fringe Benefits                                                             | \$250.00           | \$250.00   |
| Total                                                                       | \$3,250.00         | \$3,250.00 |
| uddel Justification                                                         |                    |            |
| Budget Narrative<br>B I U ↔ Arial ▼ 12 pt ▼ A ▼ 🏊 ▼ t+ Tr Paragraph ▼ 프 ▼ 🗐 | ≝ ⊡ ⊡ ∞ <b>⊒</b> ≅ | č n a      |

- 6. Select Finalize Budget.
  - a. **Note**: This will save and lock the Budget. Once Finalize has been selected the Budget tab status will display a green checkmark.

| Y24 Fisheries  | Project          |                          |             | 4                           | Submit 🕞 Save 🕞 S  | ave & Close Appli | cation Repor |
|----------------|------------------|--------------------------|-------------|-----------------------------|--------------------|-------------------|--------------|
| <b>Summary</b> | Questions        | ♥           Project Plan | ×<br>Budget | _                           |                    |                   | ? Help       |
| © Previous Qu  | estions Progress | 100%                     |             | Application Attachments @ 0 | Total Requested Am | ount: \$30,000.00 | Next ③       |
| Finalize Budge |                  |                          |             |                             | B Sa               | ③ Budget Instru   | uctions      |
| Budget Cate    | gory             |                          |             |                             | Direct             | Total             |              |
|                |                  |                          |             |                             |                    | Figure 26: Fi     | nalize Bud   |

- 7. Optional: Unlock the Budget for editing
  - a. Select Return to Draft. Once all changes are made, select Finalize Budget.

| FY24 Fisheries            | Project           |              |                    | 4                           | Submit 🕞 Save 🕞 S  | ave & Close 📑 A   | Application Report |
|---------------------------|-------------------|--------------|--------------------|-----------------------------|--------------------|-------------------|--------------------|
| Summary                   | Questions         | Project Plan | <b>⊘</b><br>Budget |                             |                    |                   | ? Help             |
| ③ Previous Qu             | uestions Progress | 100%         |                    | Application Attachments @ 0 | Total Requested Am | ount: \$30,000.00 | Next ③             |
| Return to Draf     Year 1 |                   |              |                    |                             |                    | ⑦ Budget Ir       | nstructions        |
| Budget Cate               | gory              |              |                    |                             | Direct             | Tota              | Ĺ                  |

Figure 27: Return Budget to Draft

## E. Submit the Application

Applications can only be submitted once all tabs are complete and have a green checkmark.

#### 1. Select Submit.

| GrantVantage              | GrantVantage Funder Portal |                  |              |        |                             |                                     |                    |
|---------------------------|----------------------------|------------------|--------------|--------|-----------------------------|-------------------------------------|--------------------|
| Primary Applicant         | FY24 Fisherie              | s Project        |              |        |                             | Submit Save Save & Close            | Application Report |
| All Funding Announcements | <b>⊘</b><br>Summary        | <b>Questions</b> | Project Plan | Sudget |                             |                                     | ? Help             |
| Announcements             | ③ Previous                 | Questions Pro    | gress        | 100%   | Application Attachments @ 5 | Total Requested Amount: \$30,000.00 | Next 🛇             |
| My Submitted Applications |                            |                  |              |        |                             |                                     |                    |

Figure 28: Submit Application

a. **Note**: Once an application has been submitted it will be available in My Submitted Applications. Select the **Application Report** button to view the PDF application.

| GrantVantage                                   | ~                                                     | ۵ ?                                                |              |                                              |                   |                   |   |
|------------------------------------------------|-------------------------------------------------------|----------------------------------------------------|--------------|----------------------------------------------|-------------------|-------------------|---|
| Primary Applicant<br>Green Energy Applicants 1 | My Submitted Apple                                    | cations                                            |              |                                              |                   |                   | ٩ |
| Favorite Funding                               | Application ↑⊾                                        | Announcement ↑↓                                    | Submitted ↑↓ | Amount<br>Requested <sup>↑</sup> ↓ Status ↑↓ | Award/ Decline ↑↓ | Awarded Amount ↑↓ |   |
| My Submitted Applications                      | FY2024 - Fisheries<br>Growth Monitoring<br>Initiative | FY2024 - Fisheries<br>Growth Monitoring<br>(Grace) | 17 Oct 2024  | \$90,000.00 Submitted                        |                   | \$0.00            | • |
| My Applicant Profile                           | FY2024 Green<br>> Energy Fund:<br>Funding Secured     | FY2024 - Green<br>Energy Fund Secured              | 15 Sept 2024 | \$50,000,000.00 Negotiation                  |                   | \$0.00 R          |   |
|                                                |                                                       |                                                    |              |                                              | Total: 2          | C C 1 D D 10      | ~ |

Figure 29: Application Report